## Using Your Android Phone & Google Earth for Plot Mapping

1) Download & Install Google Earth on your desktop computer (it's free):

(http://www.google.com/earth/download/ge/agree.html)

2) Go to Google play on your phone & download GPS Essentials by Mictale.com (it's free too):

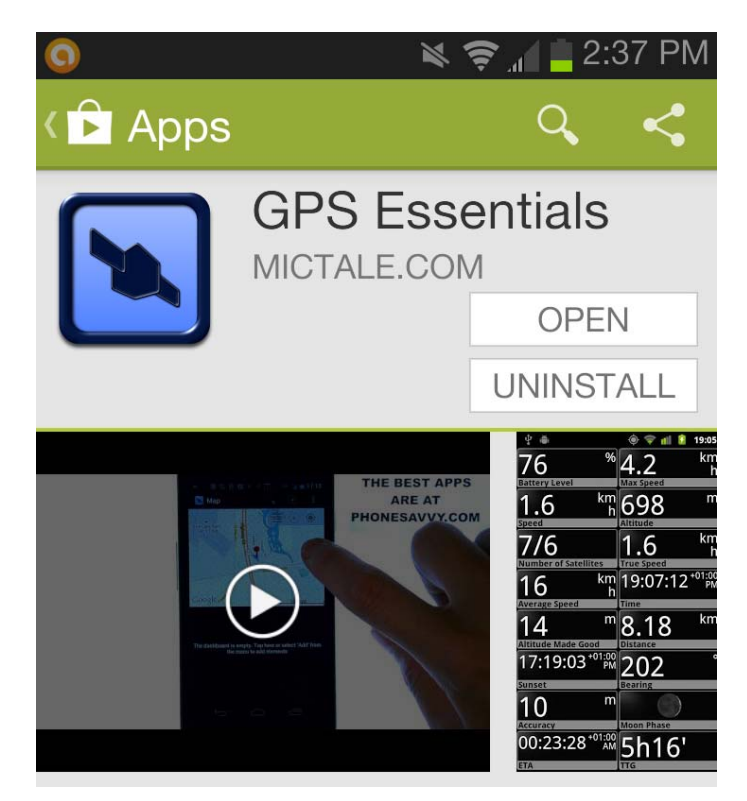

3) Check your phone settings & makes sure your GPS is on:

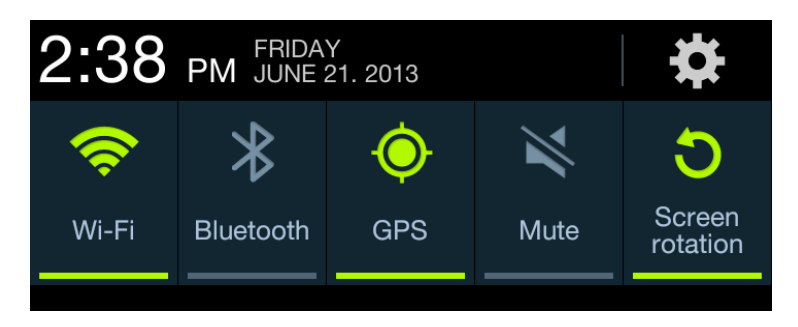

4) Start GPS Essentials on your phone & go to way points:

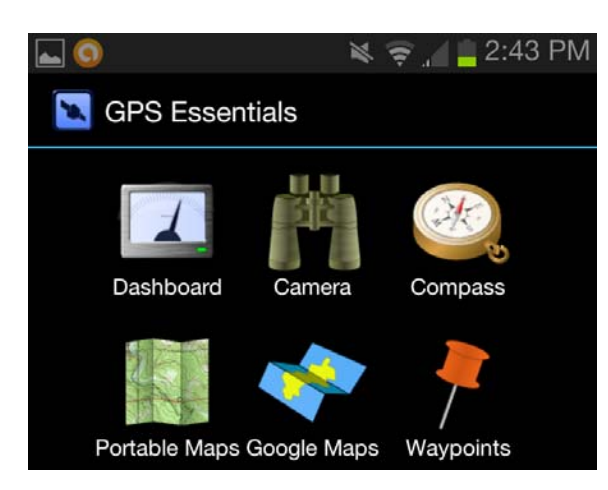

5) Stand right at your chosen permanent marked and enter a waypoint. Identify the point with something like Castroville Drip Valve:

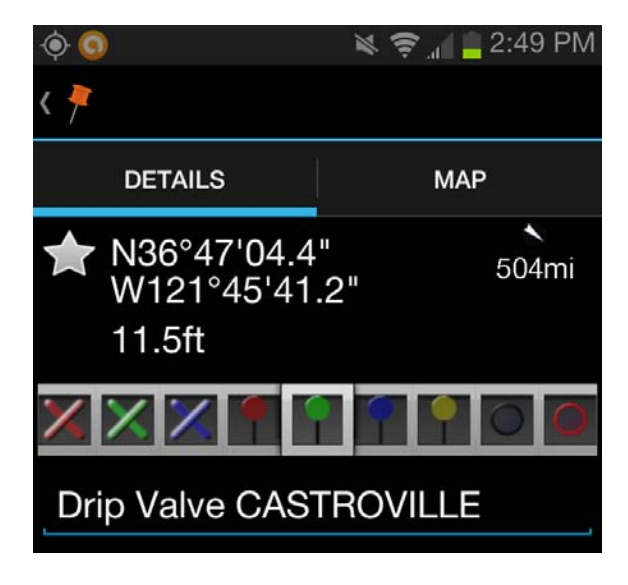

6) Now export this point in kml format to yourself:

## Drip Valve CASTROVILLE.kml

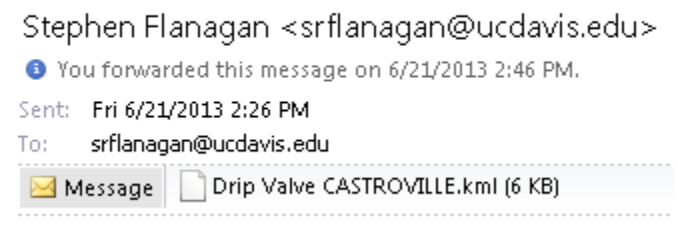

7) Now double click on the kml file and Google Earth will load & zoom to this point:

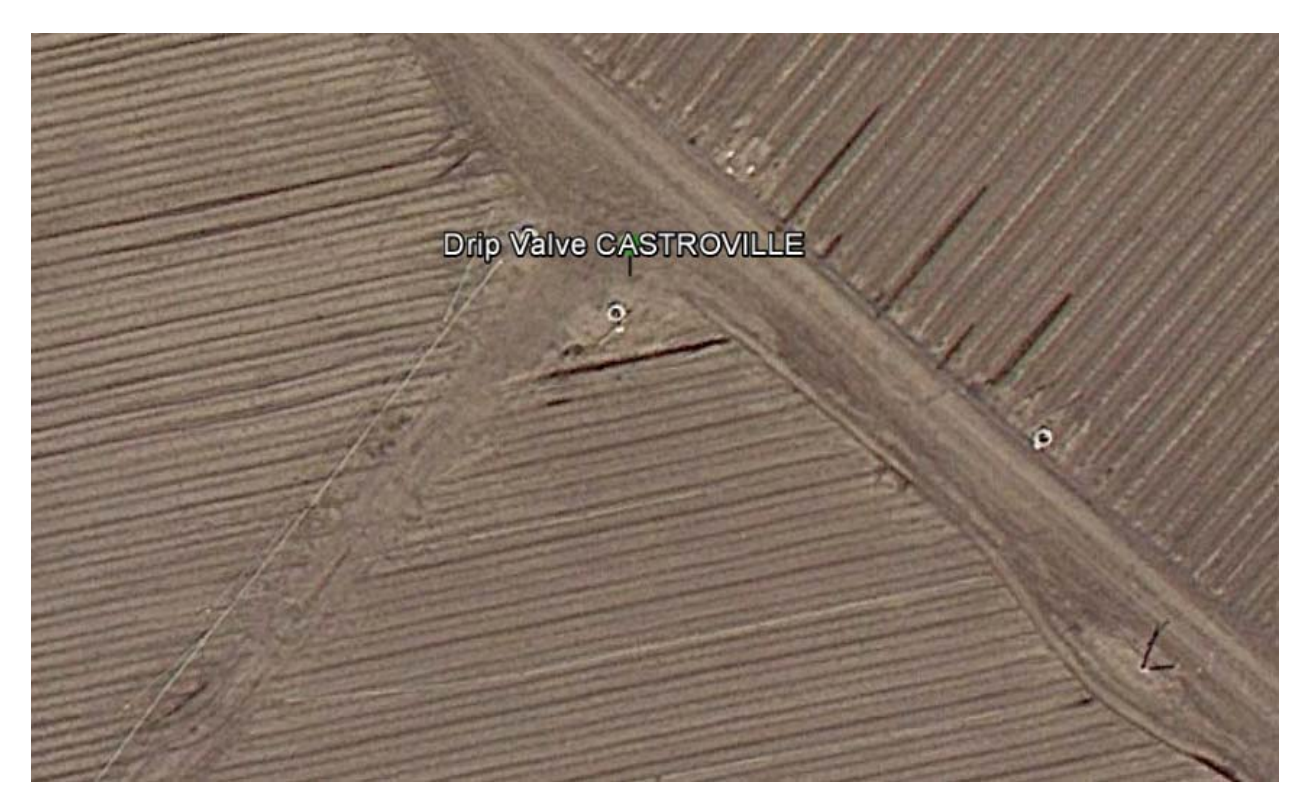

8) Repeat for your plot corner points:

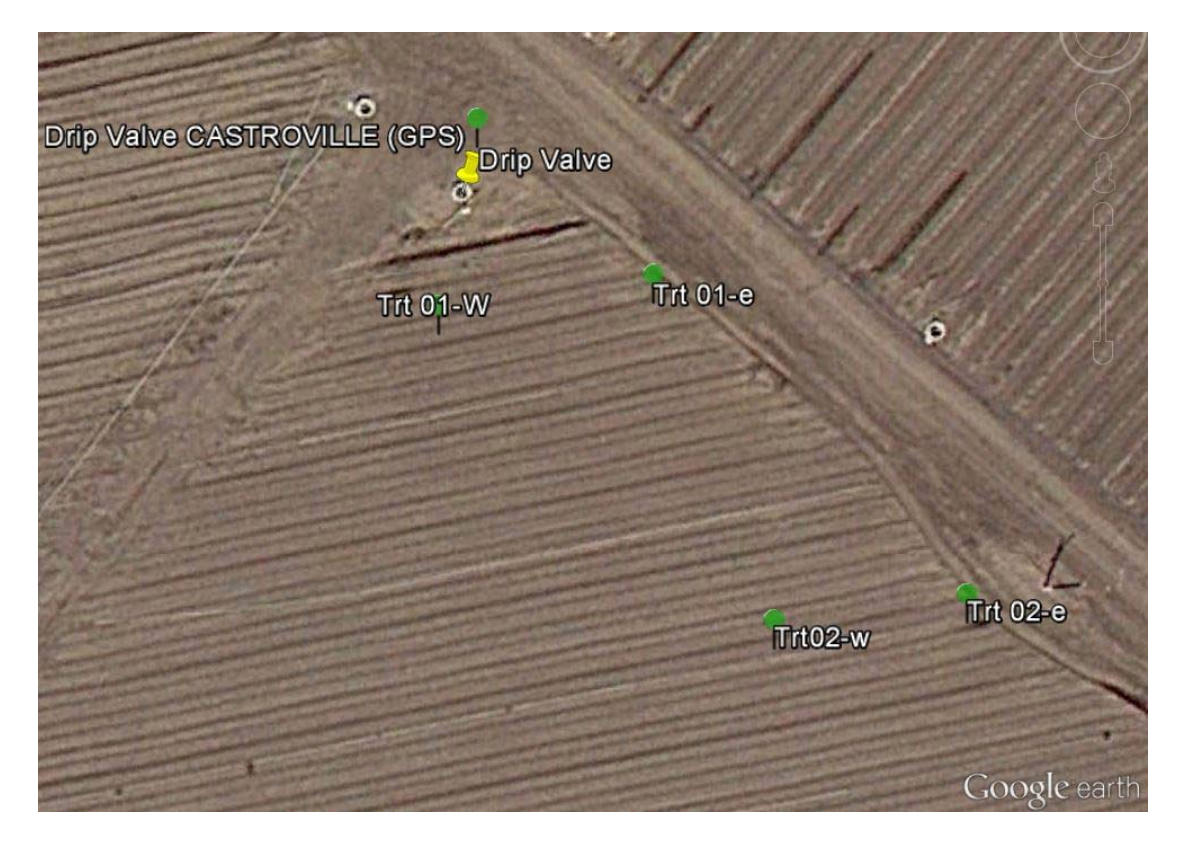

9) Use the ruler tool to check your distances:

| Drip valve CASTI                                       | ROVILLE (GPS) I                        |          |   |
|--------------------------------------------------------|----------------------------------------|----------|---|
| 1                                                      | Trt 01-W                               | Frt 01-e |   |
| Line Path Pro<br>Measure the distance between two poin | is on the ground                       |          | L |
| Map Length:<br>Ground Length:<br>Heading:              | 48.72 Feet ▼<br>48.72<br>82.13 degrees | Trt02-w  |   |

10) Use the drawing tools to finish out the map (Here is Bob Viales')

| The untreated plot starts at the S <sup>th</sup> row from Drip Irrigation Valve #1 in the north corner of Lot 14. Untreated and treated plots each contain 1 row (50.0 ft. long). Rows are on 6.67 ft. centers making each plot 50.0 ft. by 6.67 ft. There is a 70.0 ft buffer between treated and untreated plots. The treated plot starts at the 12 <sup>th</sup> row S of the untreated plot. The plots are situated on level ground with the rows running NE/SW. | t.<br>ISE                |
|----------------------------------------------------------------------------------------------------|--------------------------|
| Drip Irrigation<br>Valve #1 154.0 ft. 101.51 104.0 ft. 1091                                                                                                    | Telephone<br>pole        |
| 56.0 ft.<br>47.5 ft.                                                                                                    | 15.0 ft.                 |
| 140.0 ft. 70.0 ft. buffer                                                                                                    | (3)                      |
| Treated 135.0 ft. 0 2013 Google                                                                                                    | 67.0 ft.<br>Coogle earth |